# HƯỚNG DẪN THANH TOÁN TRỰC TUYẾN BẰNG THỂ GHI NỢ NỘI ĐỊA CỦA NGÂN HÀNG EXIMBANK

A/ KÍCH HOẠT CHỨC NĂNG THANH TOÁN TRỰC TRUYÊN:

Đăng ký sử dụng dịch vụ Internet Banking và SMS Banking của Eximbank tại các quầy giao dịch Lưu ý: Nếu chủ thẻ đã đăng ký Internet Banking thì có thể tiếp tục đăng ký SMS Banking qua Internet Banking

## B/ HƯỚNG DẪN THANH TOÁN TRỰC TUYẾN:

#### Bước 1: Chọn hàng hóa/ dịch vụ và chọn thanh toán với Ngân hàng Eximbank

Chọn hàng hóa/ dịch vụ cần mua, hoàn thành đơn đặt hàng, sau đó chọn thanh toán với **Thẻ ATM nội địa**. Tiếp đó, chọn biểu tượng Eximbank

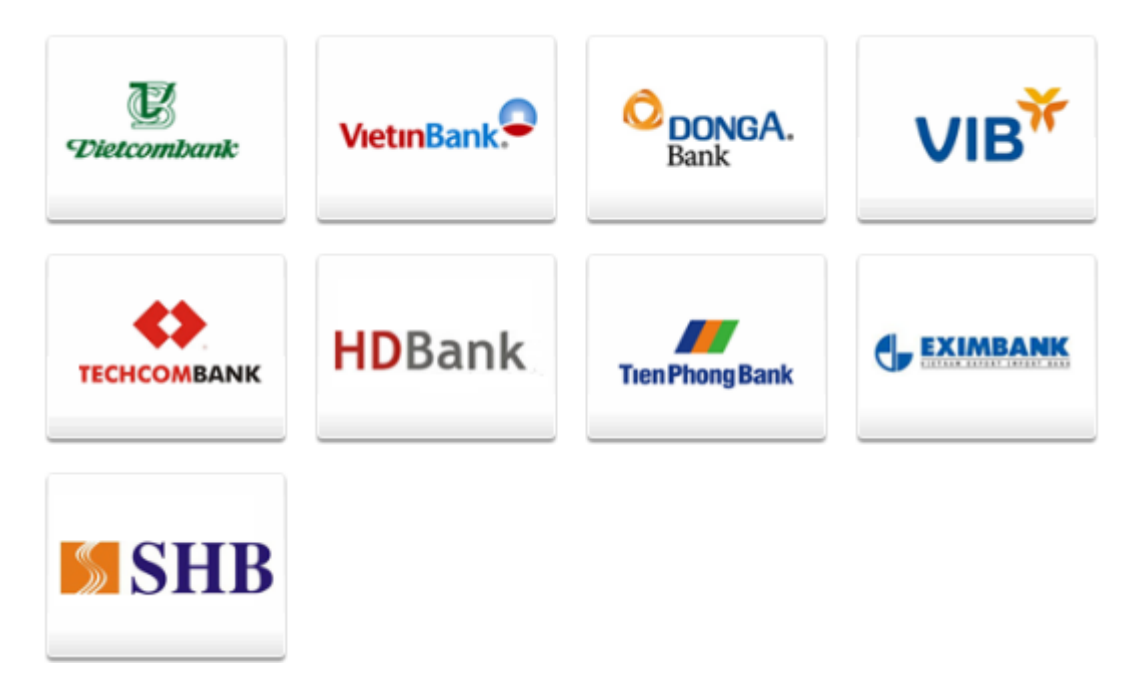

#### Bước 2: Nhập thông tin tài khoản

Tên in trên thẻ: Tên trên mặt trước của thẻ (không có dấu)

Số thẻ: Quý khách nhập thông tin số thẻ (in trên mặt trước của thẻ, không có khoảng trống)

| Ðơn hàng: S                    | hopping online                                                         | Số tiền: 1,000.00 VND |
|--------------------------------|------------------------------------------------------------------------|-----------------------|
| Mời nhập th<br>Hotline: 098608 | ông tin thẻ và bấm nút "Tiếp tục" để thanh toán<br>7371 (8h00 - 22h00) |                       |
| Tên in trên thẻ:<br>Số thẻ:    |                                                                        |                       |
|                                | 🗲 Hủy bỏ 🛛 Tiếp tục 🔿                                                  |                       |

Nhấn "**Tiếp tục**" để hệ thống xác thực. Thông tin nhập yêu cầu chính xác và số dư tài khoản đủ thanh toán.

### Bước 3: Xác thực giao dịch

- Nhập OTP: Eximbank sẽ tự động gửi OTP qua tin nhắn SMS đến số thuê bao di động đã đăng ký.
- Nhập chuỗi kiểm tra: Quý khách cần nhập chuỗi ký tự bên cạnh chính xác

| Đơn hàng: Shopping onl                                            | ine                 | Số tiền: 1,000.00 VND |  |  |
|-------------------------------------------------------------------|---------------------|-----------------------|--|--|
| 🔒 Mời nhập thông tin xác thực và bấm nút "Tiếp tục" để thanh toán |                     |                       |  |  |
| OTP<br>Nhập chuỗi kiễm tra                                        | X M 1 L             |                       |  |  |
|                                                                   | 🗲 Hủy bỏ Tiếp tục 🔿 |                       |  |  |

Bạn click " Tiếp tục" để thực hiện việc xác thực

## Bước 4: Nhận kết quả giao dịch

Eximbank sẽ gửi thông báo kết quả giao dịch cho bạn (chấp nhận hoặc từ chối).